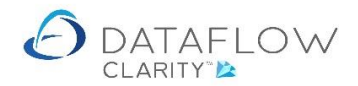

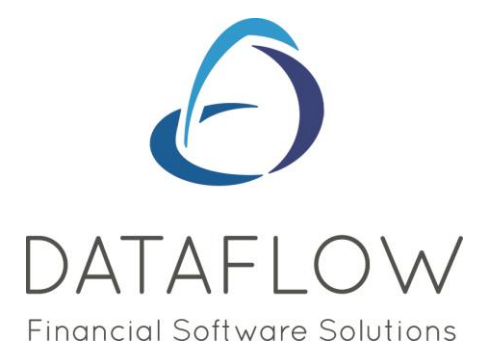

## **Authorisation Settings**

Dear user,

You must make sure that you have read "Navigating the System" first before reading any other Clarity guides as without a good knowledge of the navigation you will not fully benefit from the features and shortcuts that Clarity will provide for you.

Click here to read Navigating the System: https://dataflow.co.uk/images/uploads/release\_notes/Clarity\_-\_Navigating\_the\_System\_.pdf

If you are responsible to process Journals, you need to read Nominal Transactions next. Click here to read Nominal Transactions: https://dataflow.co.uk/images/uploads/release\_notes/Nominal\_Transactions.pdf

If you are responsible to process Supplier Payments, you need to read Automatic Payments. Click here to read Automatic Payments: https://dataflow.co.uk/images/uploads/release\_notes/Automatic\_Payments.pdf

Also at the end of each guide, there may be a list of other supplements for further explanation of features within this routine.

Enjoy exploring Clarity and please do not hesitate to suggest any improvement that you feel will be useful to add to this document.

Warmest regards

Dataflow (UK) Ltd

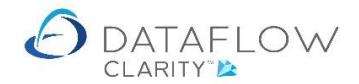

The Authorisation Settings window allows you to control which Clarity users are able to authorise Nominal Journals and Purchase Ledger payments. A maximum amount limit can also be applied to those users set to be able to authorise those entries.

Users not set for authorisation are still able to enter Journals and payments, but will need to send the batch off for authorisation before those transactions are committed to ledger.

To set authorisation navigate to the System tab (blue arrow in the image below), then to Authorisation Settings (green arrow).

| 👌 Dataflo            | w Clarity []                |                     |                   |            |                     |                  |             |                     |                 |                            | M                    | >                     |                 |                          |                    |                 | -                          | - 1          | - X            |
|----------------------|-----------------------------|---------------------|-------------------|------------|---------------------|------------------|-------------|---------------------|-----------------|----------------------------|----------------------|-----------------------|-----------------|--------------------------|--------------------|-----------------|----------------------------|--------------|----------------|
|                      |                             |                     |                   |            |                     |                  |             |                     |                 |                            |                      |                       |                 | Company                  | Miles Browr        | and Sor         | ns & Co.                   | · u          | ser: JPB*      |
| Sales Led            | ger Sales On                | ders Pu             | rchase Ledg       | ger Pu     | rchase Orde         | rs N             | ominal Ledg | ger Audi            | t Tim           | esheets S                  | ystem                |                       | 2               |                          |                    | A               |                            |              |                |
| Users &<br>Security* | Company &<br>Consolidation* | VAT &<br>Currency * | General<br>Setup* | Invoicing  | Order<br>Processing | Genera<br>Setup* | I Invoicing | Order<br>Processing | Group<br>Setup* | Cost Centre<br>Apportionme | e& Bar<br>int∗ Accor | nk Auti<br>unts Limit | hority<br>Setup | Authorisatio<br>Settings | n Product<br>Setup | Prices<br>Setup | Price Categ<br>& Measureme | ory<br>nts ▼ | Data<br>Import |
|                      | General                     |                     | :                 | Sales Ledg | er                  |                  | Purchase Le | edger               |                 |                            | Nominal              | Ledger                |                 | $\wedge$                 |                    | St              | tock                       |              | Tools          |
|                      |                             |                     |                   |            |                     |                  |             |                     |                 |                            |                      |                       | -               | $ \uparrow \uparrow$     | •                  |                 |                            |              |                |
|                      |                             |                     |                   |            |                     |                  |             |                     |                 |                            |                      |                       |                 |                          |                    |                 |                            |              |                |
|                      |                             |                     |                   |            |                     |                  |             |                     |                 |                            |                      |                       |                 |                          |                    |                 |                            |              |                |
|                      |                             |                     |                   |            |                     |                  |             |                     |                 |                            |                      |                       |                 |                          |                    |                 |                            |              |                |
|                      |                             |                     |                   |            |                     |                  |             |                     |                 |                            |                      |                       |                 |                          |                    |                 |                            |              |                |
|                      |                             |                     |                   |            |                     |                  |             |                     |                 |                            |                      |                       |                 |                          |                    |                 |                            |              |                |
|                      |                             |                     |                   |            |                     |                  |             |                     |                 |                            |                      |                       |                 |                          |                    |                 |                            |              |                |
|                      |                             |                     |                   |            |                     |                  |             |                     |                 |                            |                      |                       |                 |                          |                    |                 |                            |              |                |
|                      |                             |                     |                   |            |                     |                  |             |                     |                 |                            |                      |                       |                 |                          |                    |                 |                            |              |                |
|                      |                             |                     |                   |            |                     |                  |             |                     |                 |                            |                      |                       |                 |                          |                    |                 |                            |              |                |
|                      |                             |                     |                   |            |                     |                  |             |                     |                 |                            |                      |                       |                 |                          |                    |                 |                            |              |                |
|                      |                             |                     |                   |            |                     |                  |             |                     |                 |                            |                      |                       |                 |                          |                    |                 |                            |              |                |
|                      |                             |                     |                   |            |                     |                  |             |                     |                 |                            |                      |                       |                 |                          |                    |                 |                            |              |                |
|                      |                             |                     |                   |            |                     |                  |             |                     |                 |                            |                      |                       |                 |                          |                    |                 |                            |              |                |
|                      |                             |                     |                   |            |                     |                  |             |                     |                 |                            |                      |                       |                 |                          |                    |                 |                            |              |                |
|                      |                             |                     |                   |            |                     |                  |             |                     |                 |                            |                      |                       |                 |                          |                    |                 |                            |              |                |
|                      |                             |                     |                   |            |                     |                  |             |                     |                 |                            |                      |                       |                 |                          |                    |                 |                            |              |                |

Each Clarity user appears as a row within the Authorisation Settings grid. The grid is split into sections, the first section relates to journals.

Using the grid below as a reference:

The *Authorise Journals*? parameter (green column) controls whether that user is able to authorise Journals.

The *Limit Amount* parameter (yellow column) is only available for selection if the Authorise Journals? parameter is ticked.

The *Maximum Amount* parameter (red column) is only available for entry if the Limit Amount parameter is ticked. Double click on the amount field to edit (*Limit Amount* parameter must be ticked).

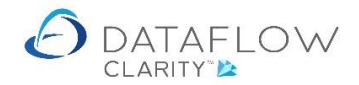

Using Colin Chapman as a reference (row highlighted in blue) you'll see that Colin is not able to authorise Journals (green column).

User James Smith is able to authorise Journals (green column), but only up to a certain value (yellow column). This value is set as £4000 (red column).

User JPB is also able to authorise Journals (green column), with no limit on the value he's able to authorise (red column).

| Authorisation |                        |                 |                |                        |                 |                 |                        |                | _             |      | ×   |
|---------------|------------------------|-----------------|----------------|------------------------|-----------------|-----------------|------------------------|----------------|---------------|------|-----|
| User ID       | Authorise<br>Journals? | Limit<br>Amount | Maximum Amount | Authorise<br>Payments? | Limit<br>Amount | Maximum Payment | Authorise<br>Supplier? | By<br>Company? | Companys      |      |     |
| COLIN CHAPMAN |                        |                 | £ 0.00         |                        |                 | £ 0.00          |                        |                | <none></none> |      |     |
| JAMES SMITH   | 1                      |                 | £ 4,000.00     | $\checkmark$           | $\checkmark$    | £ 4,000.00      |                        |                | <none></none> |      |     |
| ЈРВ           | $\checkmark$           |                 | £ 0.00         | $\checkmark$           |                 | £ 0.00          |                        |                | <none></none> |      |     |
| MARK SCHMIDT  |                        | V               | £ 0.00         |                        | $\checkmark$    | £ 0.00          |                        |                | <none></none> |      |     |
| Test          |                        |                 | £ 0.00         |                        | $\checkmark$    | £ 0.00          |                        |                | <none></none> |      |     |
|               |                        |                 |                |                        |                 |                 |                        |                |               |      |     |
|               |                        |                 |                |                        |                 |                 |                        |                |               | Clos | e 🔀 |

The process below takes you through an example of Colin Chapman entering a Journal. As Colin is not able to authorise Journals of any value he'll need to request authorisation.

Once Colin has entered the Journal details he can send the Journal off for authorisation using the right click menu (highlighted in green below).

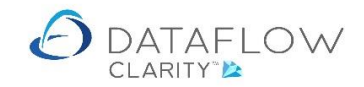

| lournals Jo<br>Adju     | urnal Cashbook Cashb<br>stments Postings Adjustr | ook Ren<br>nents Po | curring Revalu<br>stings Account           | Reconcile<br>Accounts          | Close A<br>Period repo | II Cha   | ounts    |                            |          |             |          |          |       |
|-------------------------|--------------------------------------------------|---------------------|--------------------------------------------|--------------------------------|------------------------|----------|----------|----------------------------|----------|-------------|----------|----------|-------|
| () Journals             |                                                  |                     |                                            |                                |                        |          |          |                            |          |             | -        |          | ×     |
| A/c Code                | A/c Description                                  | Date                | e Referenc                                 | e Notes                        |                        | Currency | Rate     |                            | Amount   | Base Amount | Job Code | Job Line | Job ( |
| ACCOUNTS                | Accountancy Fees                                 | 15-Sep-             | 2020 test                                  |                                |                        |          |          | £                          | 1,000.00 | £ 1,000.00  |          |          |       |
| ACCRUALS                | Accruals                                         | 15-Sep-             | 2020 test                                  | _                              |                        |          |          | £-                         | 1,000.00 | £ -1,000.00 |          |          |       |
| Nominal<br>Town<br>Date | ACCRUALS   Accruals  Accruals  15 September 2020 | ©<br>0<br>4<br>1    | Request author<br>Reverse<br>Paste<br>Open | isation                        |                        |          | <b>▼</b> | Currency<br>Rate<br>Amount | 1.0      | •           |          |          | •     |
| Reference<br>Notes      | test                                             | ()<br>()            | Last saved colu<br>Revert column l         | mn layout<br>layout to default |                        |          |          |                            |          |             |          |          |       |

Having selected the Request Authorisation option Clarity will prompt for him to select which user the authorisation request will be sent to.

The *Select User* list only displays users eligible to authorise the transaction type and value entered by Colin.

| $\partial$ Journals                                                |                                                                                   |             |       |         |        |          |    |     |       |      |                            |                        |             | -        |          | ×     |
|--------------------------------------------------------------------|-----------------------------------------------------------------------------------|-------------|-------|---------|--------|----------|----|-----|-------|------|----------------------------|------------------------|-------------|----------|----------|-------|
| A/c Code                                                           | A/c Description                                                                   | Date        | Refer | ence    | Notes  |          |    | Cur | cency | Rate |                            | Amount                 | Base Amount | Job Code | Job Line | Job ( |
| ACCOUNTS                                                           | Accountancy Fees                                                                  | 21-Sep-2020 | Sept  | Select  | t User | -        |    | ×   |       |      | £                          | 1, <mark>000.00</mark> | £ 1,000.00  |          |          |       |
| ACCRUALS                                                           | Accruals                                                                          | 21-Sep-2020 | Sept  | JAMES S | SMITH  |          |    |     | _     |      | £ -1                       | 1,000.00               | £ -1,000.00 |          |          |       |
| Nominal     Town     Date     Reference     Notes      Cost Centre | ACCRUALS        ACCRUALS     Accruals       21 September 2020       Sept Acc 2020 | ch Totals 🛃 |       | JPB     |        | Cancel 🖓 | ОК | 3   |       |      | Currency<br>Rate<br>Amount | 1.0                    | •)[         |          |          | •     |
|                                                                    |                                                                                   |             |       |         |        |          |    |     |       |      |                            |                        |             |          |          |       |
|                                                                    |                                                                                   |             |       |         |        |          |    |     |       |      |                            |                        | Add 🍲 Rem   | iove 🗙   | Close    | : 🔀   |

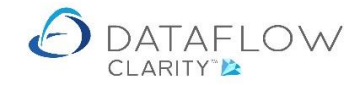

James Smith was the chosen authoriser. A confirmation dialogue is displayed once the authorisation request has been sent.

| Dataflow    | Clarity []           |                                                 |                |              |              |                 |                 |          |          |           |                  |          | 1        | -            |           |
|-------------|----------------------|-------------------------------------------------|----------------|--------------|--------------|-----------------|-----------------|----------|----------|-----------|------------------|----------|----------|--------------|-----------|
|             |                      |                                                 |                |              |              |                 |                 |          | Comp     | any Miles | Brown and Sons & | Co. •    | User:    | COLIN        | CHAPMAN * |
| Sales Ledge | er Sales O           | rders Purchase Ledger                           | Purchase C     | raers Nor    | ninal Ledger |                 | D               | System   |          |           |                  |          |          |              |           |
| alla        | 25 35                |                                                 |                | Ş,∕£         |              | 31 mi           | <b>3</b>        |          |          |           |                  |          |          |              |           |
| Browse J    | ournals Jou<br>Adjus | irnal Cashbook Casht<br>tments Postings Adjusti | ments Postings | Accounts A   | accounts     | Period          | reports •       | Accounts |          |           |                  |          |          |              |           |
| Accounts    | 🙆 Journals           |                                                 |                |              |              |                 |                 |          |          |           |                  | -        |          | ×            |           |
|             | A/c Code             | A/c Description                                 | Date           | Reference    | Notes        |                 | Currei          | ncy Rate |          | Amount    | Base Amount      | Job Code | Job Line | Job (        |           |
|             | ACCOUNTS             | Accountancy Fees                                | 15-Sep-2020    | Accounts Sep | t            |                 |                 |          | £        | 1,000.00  | £ 1,000.00       |          |          |              |           |
|             | ACCRUALS             | Accruals                                        | 15-Sep-2020    | Accounts S   | uthorisation |                 |                 | ×        | £ -:     | 1,000.00  | £ -1,000.00      |          |          |              |           |
|             |                      |                                                 |                |              |              |                 |                 |          |          |           |                  |          |          |              |           |
|             |                      |                                                 |                |              | Autho        | risation reques | t sent to JAMES | SMITH    |          |           |                  |          |          |              |           |
|             |                      |                                                 |                |              |              |                 |                 |          |          |           |                  |          |          |              |           |
|             |                      |                                                 |                |              |              |                 |                 | 07       |          |           |                  |          |          |              |           |
|             |                      |                                                 |                |              |              |                 |                 |          |          |           |                  |          |          |              |           |
|             |                      |                                                 |                |              |              |                 |                 |          | ] -      |           | 1                |          |          | -            |           |
|             | Nominai              | ACCRUALS   ACCRUALS                             |                |              |              |                 |                 | •        | Currency |           | •                |          |          | - I          |           |
|             | Town                 |                                                 |                |              |              |                 |                 | •        | Rate     | 1.0       |                  |          |          |              |           |
|             | Date                 | 15 September 2020                               |                |              |              |                 |                 |          | Amount   | -1000     |                  |          |          |              |           |
|             | Reference            | Accounts Sept 2020                              |                |              |              |                 |                 |          |          |           |                  |          |          |              |           |
|             | Notes                |                                                 |                |              |              |                 |                 |          |          |           |                  |          |          |              |           |
|             |                      |                                                 |                |              |              |                 |                 |          |          |           |                  |          |          |              |           |
|             |                      |                                                 |                |              |              |                 |                 |          |          |           |                  |          |          |              |           |
|             |                      | -                                               |                |              |              |                 |                 |          |          |           |                  |          |          |              |           |
|             | Cost Centres         | ag Job Costing 🔊 Bat                            | ch Totals 📑    |              |              |                 |                 |          |          |           |                  |          |          |              |           |
|             |                      |                                                 |                |              |              |                 |                 |          |          |           | Add 🐈 Rem        | nove 🗙   | Close    | $\mathbf{X}$ |           |
|             |                      |                                                 |                |              |              |                 |                 |          |          |           |                  |          |          |              |           |
|             |                      |                                                 |                |              |              |                 |                 |          |          |           |                  |          |          |              |           |

Once the authorisation request is sent James Smith will receive an email notification.

| I FILE MESSA               | ↑ ↓ = Journal batch,<br>GE                                                                                                    | last update at 21 September                           | 2020 14:23:19 - 1 | Message (Plain Text)                                       | ?                                                                                                    | <b>A</b> – | • × |
|----------------------------|----------------------------------------------------------------------------------------------------|-------------------------------------------------------|-------------------|------------------------------------------------------------|----------------------------------------------------------------------------------------------------|------------|-----|
| fr Ignore<br>Sunk → Delete | Reply Reply Forward E                                                                                                    | Hlocation rever ∧<br>♀ To Manager ▼<br>ा Team Email ▼ | Move              | Provement Mark Unread Mark Unread Categorize → Follow Up → | aggar and a second second sec | Q<br>Zoom  |     |
| Delete                     | Respond                                                                                                    | Quick Steps 🕞                                         | Move              | Tags 🕞                                                     | Editing                                                                                                    | Zoom       | ^   |
| To Ben Rice                | on 21/09/2020 14:23<br>dministrator<br>burnal batch, last update a<br>lournal Posting routine to rev<br>equested by COLIN CHAPMA | at 21 September 2020 1<br>νίew mγ batch.<br>N.        | 14:23:19          |                                                            |                                                                                                    |            |     |
| See more about /           | Administrator.                                                                                                    |                                                       |                   |                                                            |                                                                                                    |            | ^   |

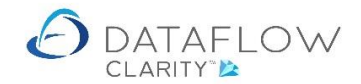

When James Smith next opens the Nominal Ledger Journal window an authorisation prompt will automatically appear within a *Batch Restore* window.

| 👌 Journal               | s               |                |                                                                                                    |                                                                                   |                                                |                                                     |                          |           |               |        |          |          | —        |       | $\times$ |
|-------------------------|-----------------|----------------|----------------------------------------------------------------------------------------------------|-----------------------------------------------------------------------------------|------------------------------------------------|-----------------------------------------------------|--------------------------|-----------|---------------|--------|----------|----------|----------|-------|----------|
| A/c Code                | A/c Description | Cost Centre    | Date                                                                                                | Reference                                                                         | Notes                                          | Currency                                            | Rate                     | Amount    | Base A        | Amount | Job Code | Job Line | Job Cost |       |          |
| A/c Code                | A/c Description | Cost Centre    | Date<br>21 Con 2020<br>Date<br>Date<br>Date<br>Date<br>Date<br>Date<br>Date<br>Date<br>Date<br>Date | Reference<br>Restore<br>COLIN CHA<br>red on: Mono<br>updated on:<br>prisation req | Notes<br>PMAN<br>day, Sep<br>Monday<br>uested: | Currency<br>otember 21,<br>y, Septembe<br>JAMES SMI | , 2020<br>er 21, 2<br>TH | Amount    | AM<br>5:55 AM |        | Job Code | Job Line | Job Cost |       |          |
| Nominal<br>Town<br>Date | 21 Septembe     | ▼  <br>er 2020 |                                                                                                    |                                                                                   |                                                |                                                     |                          |           |               | -      | •        |          |          |       | •        |
| Reference               |                 |                |                                                                                                    |                                                                                   |                                                |                                                     | Cane                     | el 🕢      | OK            | 3      |          |          |          |       |          |
| Cost Cent               | res 🚓 Job Cos   | sting 亥 🛛 Bat  | ch Totals 📑                                                                                         |                                                                                   |                                                |                                                     |                          |           |               |        |          |          |          |       |          |
|                         |                 |                |                                                                                                    | Add 🌵                                                                             | Re                                             | move 🗙                                              | -                        | Authorise | 0             | Reject | ٠        | Updat    | :e 🛞     | Close | ×        |

Clicking the ok a button to authorise the journal will generate the journal entry Colin Chapman created. James Smith may either choose to complete the Journal and update to ledger using the Update () button, or simply authorise using the Authorise () button.

Choosing the option to only authorise will generate the following confirmation. Click the ok button to complete the authorisation process and return to the Journal input window. Close the Journal Input window.

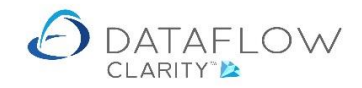

| 👌 Journals                                                    |                   |             |             |                           |           |              |            |                     |             |          |          | ×        |
|---------------------------------------------------------------|-------------------|-------------|-------------|---------------------------|-----------|--------------|------------|---------------------|-------------|----------|----------|----------|
| A/c Code                                                      | A/c Description   | Cost Centre | Date        | Reference                 | Notes     | Currency     | Rate       | Amount              | Base Amount | Job Code | Job Line | Job Cost |
| ACCOUNTS                                                      | Accountancy Fees  |             | 21-Sep-2020 | Sept Acc 2020             |           |              |            | £ 1,000.00          | £ 1,000.00  |          |          |          |
| ACCRUALS                                                      | Accruals          |             | 21-Sep-2020 | Sept Acc 2020             |           |              |            | £-1,000.00          | £-1,000.00  |          |          |          |
| <ul> <li>✓</li> <li>Nominal<br/>Town</li> <li>Date</li> </ul> | ACCRUALS /        | Accruals    | Aut         | horisation<br>Journals su | iccessful | ly authorise | ed<br>Rate | e 1.0<br>t -1000.00 |             |          |          | •        |
| Reference                                                     | Sept Acc 2020     |             |             |                           |           |              |            |                     |             |          |          |          |
| Notes<br>Cost Centre                                          | s = Job Costing ( | Batch To    | tals 🗧      |                           |           |              |            |                     |             |          |          |          |
|                                                               |                   |             | A           | dd 🌵 Remo                 | ve 🗙      | Auth         | iorise (   | 🕐 Reject            | •           | Update 📀 | Cl       | ose 🔀    |

The journal has now been authorised. When Colin Chapman next opens the Nominal Ledger Journal window the following dialogue will automatically appear containing the authorisation process history.

Colin will need to click on the relating entry (highlighted in green) before clicking the or solution.

| 🙆 Journals                                             |                        |             |           |                                                                                              |                                                                       |               |   |                                                                                                    |        |             | —        |          | $\times$ |
|--------------------------------------------------------|------------------------|-------------|-----------|----------------------------------------------------------------------------------------------|-----------------------------------------------------------------------|---------------|---|----------------------------------------------------------------------------------------------------|--------|-------------|----------|----------|----------|
| A/c Code                                               | A/c Description        | Date        | Reference | Notos                                                                                        | Curronau                                                              | Data          |   | <b>ب</b> ۱                                                                                                    | Amount | Base Amount | Job Code | Job Line | a Job (  |
|                                                        |                        | 21-Sep-2020 | 62        | Batch Restore                                                                                | _                                                                     |               | × |                                                                                                    | £ 0.00 | £ 0.00      |          |          |          |
| Nominal     Town     Date Reference Notes Cost Centre: | ▼<br>21 September 2020 | tch Totals  |           | Created on: Monday, Septemb<br>Last updated on: Monday, Sep<br>Authorisation requested: JAME | eer 21, 2020 10:51:42<br>tember 21, 2020 10:5<br>\$ SMITH<br>Cancel ? | АМ<br>8:58 АМ | 1 | rency Rate in a constant of the second second secon | 1.0    |             |          |          | •        |
|                                                        |                        |             |           |                                                                                              |                                                                       |               |   |                                                                                                    |        |             |          |          |          |

Clicking the ok button returns Colin to the journal input window containing the journal that was sent for James Smith for authorisation.

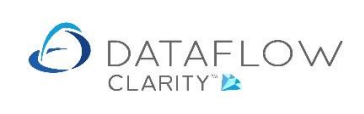

## At this point Colin Chapman simply completes the journal by clicking the Update 😔 button.

| (a) Journals                                  |                                           |                  |             |               |       |   |          |      |                            |          |             | -        |          | ×     |
|-----------------------------------------------|-------------------------------------------|------------------|-------------|---------------|-------|---|----------|------|----------------------------|----------|-------------|----------|----------|-------|
| A/c Code                                      | A/c Descrip                               | tion             | Date        | Reference     | Notes |   | Currency | Rate |                            | Amount   | Base Amount | Job Code | Job Line | Job ( |
| ACCOUNTS                                      | Accountanc                                | y Fees           | 21-Sep-2020 | Sept acc 2020 |       |   |          |      | £                          | 1,000.00 | £ 1,000.00  |          |          |       |
| ACCRUALS                                      | Accruals                                  |                  | 21-Sep-2020 | Sept acc 2020 |       |   |          |      | £ -:                       | 1,000.00 | £ -1,000.00 |          |          |       |
| Nominal<br>Town<br>Date<br>Reference<br>Notes | ACCRUALS<br>21 September<br>Sept acc 2020 | Accruais<br>2020 |             |               |       | B |          |      | Currency<br>Rate<br>Amount | 1.0      |             |          |          | •     |
| Cost Centre                                   | s 😫 Job Costi                             | ng 📀 🛛 Bato      | h Totals 👫  |               |       |   |          |      |                            |          |             |          |          |       |
|                                               |                                           |                  |             |               |       |   |          |      | Add                        | 🜵 Re     | move 🗙 Upd  | late 🛞   | Close    |       |

| 👌 Journals              |                                                         |             |               |       |                          |                |      |                                         |             | _        |          | ×     |
|-------------------------|---------------------------------------------------------|-------------|---------------|-------|--------------------------|----------------|------|-----------------------------------------|-------------|----------|----------|-------|
| A/c Code                | A/c Description                                         | Date        | Reference     | Notes |                          | Currency       | Rate | Amount                                  | Base Amount | Job Code | Job Line | Job ( |
| ACCOUNTS                | Accountancy Fees                                        | 21-Sep-2020 | Sept acc 2020 |       |                          |                |      | £ 1,000.00                              | £ 1,000.00  |          |          |       |
| ACCRUALS                | Accruals                                                | 21-Sep-2020 | Sept acc 2020 |       |                          |                |      | £ -1,000.00                             | £ -1,000.00 |          |          |       |
| Nominal<br>Town<br>Date | ACCRUALS Accruais<br>21 September 2020<br>Sept acc 2020 |             |               |       | Update<br>Batch 676 upda | ×<br>sted<br>K |      | Currency<br>Rate 1.0<br>Amount -1000.00 |             |          |          |       |
| Natas                   |                                                         |             |               |       |                          |                |      |                                         |             |          |          |       |
| Cost Centre             | s 🖅 Job Costing 🔊   Bate                                | ch Totals 📑 |               |       |                          |                |      | Add 🖶 Re                                | move 🗙 Upd  | late 📀   | Close    |       |

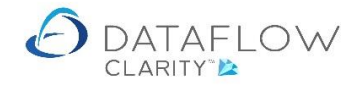

Should James decide to not authorise and Reject the journal using the Reject Solution Clarity will open a *Reject Journal* window where notes relating to why the Journal has been rejected will need to be entered.

| 🙆 Journals                                |                                               |             |                |                           |       |          |       |             |             | _        |          | ×       |
|-------------------------------------------|-----------------------------------------------|-------------|----------------|---------------------------|-------|----------|-------|-------------|-------------|----------|----------|---------|
| A/c Code                                  | A/c Description                               | Cost Centre | Date           | Reference                 | Notes | Currency | Rate  | Amount      | Base Amount | Job Code | Job Line | Job Cos |
| ACCOUNTS                                  | Accountancy Fees                              |             | 21-Sep-2020    | Sept acc 2020             |       |          |       | £ 1,000.00  | £ 1,000.00  |          |          |         |
| ACCRUALS                                  | Accruals                                      |             | 21-Sep-2020    | Sept acc 2020             |       |          |       | £ -1,000.00 | £ -1,000.00 |          |          |         |
| Nominal     Town     Date Reference Notes | ACCRUALS<br>21 September 202<br>Sept acc 2020 | Accruals    | C Reject Journ | nals<br>d until next peri | od    | ОК @     |       | Cancel 🕢    |             |          |          |         |
| Cost Centre                               | s 📬 Job Costing                               | Batch To    | tals 📑         |                           |       |          |       |             |             |          |          |         |
|                                           |                                               |             | Ad             | dd 🌵 🛛 Remo               | ve 🗙  | Auth     | orise | 🕐 Reject    | •           | Update Θ | Cl       | ose 🔀   |

Once the rejection notes have entered and OK'd a confirmation dialogue will be generated.

| A/C COUC                                      | A/c Description                               | Cost Centre | Date        | Reference     | Notes | Currency | Rate | Amount              | Base Amount | Job Code | Job Line | Job Co |
|-----------------------------------------------|-----------------------------------------------|-------------|-------------|---------------|-------|----------|------|---------------------|-------------|----------|----------|--------|
| ACCOUNTS                                      | Accountancy Fees                              |             | 21-Sep-2020 | Sept acc 2020 |       |          |      | £ 1,000.00          | £ 1,000.00  |          |          |        |
| ACCRUALS                                      | Accruals                                      |             | 21-Sep-2020 | Sept acc 2020 |       |          |      | £ -1,000.00         | £ -1,000.00 |          |          |        |
| •                                             |                                               | Assuals     | ×           |               |       |          |      |                     |             |          |          |        |
| Nominal<br>Town<br>Date<br>Reference<br>Notes | ACCRUALS<br>21 September 202<br>Sept acc 2020 | 20          |             |               | OK    |          | Rati | e 1.0<br>t -1000.00 |             |          |          |        |

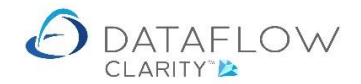

When Colin next opens the Journal entry window the Batch Restore window will automatically open. The authorisation rejection is indicated by the red arrow.

Colin can choose whether to click or concerned to open the rejected batch to make changes and re-send for authorisation or click cancel Clicking cancel will close the *Batch Restore* window allowing Colin to enter a new Journal batch.

| 🙆 Journals  |                        |              |       |                                                                                                    |                                |   |       |        |             | -        |          | ×     |
|-------------|------------------------|--------------|-------|----------------------------------------------------------------------------------------------------|--------------------------------|---|-------|--------|-------------|----------|----------|-------|
| A/c Code    | A/c Description        | Date         | Refer |                                                                                                    | Date                           | ~ | 1     | Amount | Base Amount | Job Code | Job Line | Job ( |
|             |                        | 21-Sep-2020  |       | 2 Batch Restore -                                                                                                    |                                | ^ |       | £ 0.00 | £ 0.00      |          |          |       |
|             |                        |              |       | Created on: Tuesday, September 15, 2020 9:29:48 /<br>Last updated on: Tuesday, September 15, 2020 9:29<br>Authorisation requested:<br>Created on: Tuesday, September 15, 2020 9:38:43 /<br>Last updated on: Tuesday, September 15, 2020 9:38<br>Authorisation requested: | AM<br>9:48 AM<br>AM<br>8:43 AM |   |       |        |             |          |          |       |
|             |                        |              |       | Created on: Monday, September 21, 2020 10:51:42                                                                                                    | AM                             |   |       |        |             |          |          |       |
| •           |                        |              |       | Last updated on: Monday, September 21, 2020 10:                                                                                                    | 51:42 AM                       |   |       |        |             |          |          | •     |
| Nominal     | -                      |              |       | Authorisation requested: JAMES SMITH                                                                                                    |                                |   | rency |        | •           |          |          | •     |
| Town        |                        |              |       | Feedback: Posting delayed until hext period                                                                                                    |                                |   | Rate  | 1.0    |             |          |          |       |
| Date        | 21 September 2020      |              |       |                                                                                                    |                                |   | nount | 0      |             |          |          |       |
| Reference   |                        |              |       |                                                                                                    |                                |   |       |        |             |          |          |       |
| Notes       |                        |              |       |                                                                                                    |                                |   |       |        |             |          |          |       |
|             |                        |              |       | Cancel 🕢                                                                                                    | OK (                           |   |       |        |             |          |          |       |
| Cost Centre | s 📲 Job Costing 📀 🛛 Ba | tch Totals 📑 |       |                                                                                                    |                                |   |       |        |             |          |          |       |
|             |                        |              |       |                                                                                                    |                                |   |       |        | Add 🐈 Rem   | ove 🗙    | Close    | - 🔀   |

The first section referred to the Journal Authorisation process. The section below refers to Payments.

Setting authorisation for Payments is similar to Journals.

The Authorise Payments? parameter (green column) controls whether that user is able to authorise payments.

The *Limit Amount* parameter (yellow column) is only available for selection if the *Authorise Payments*? parameter is ticked.

The *Maximum Amount* parameter (red column) is only available for entry if the *Limit Amount* parameter is ticked. Double click on the amount field to edit (*Limit Amount* parameter must be ticked).

Using the image below you'll see that Colin Chapman is not able to authorise payments (green column).

User James Smith is able to authorise payments (green column), but only up to a certain value (yellow column). This value is set as £4000 (red column).

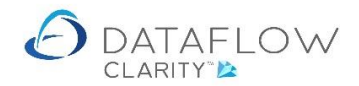

User JPB is also able to authorise payments (green column), with no limit on the value JPB is able to authorise (red column).

| Authorisation |                        |                 |                |                        |                 |                 |                        |                | _             |      | ×    |
|---------------|------------------------|-----------------|----------------|------------------------|-----------------|-----------------|------------------------|----------------|---------------|------|------|
| User ID       | Authorise<br>Journals? | Limit<br>Amount | Maximum Amount | Authorise<br>Payments? | Limit<br>Amount | Maximum Payment | Authorise<br>Supplier? | By<br>Company? | Companys      |      |      |
| COLIN CHAPMAN |                        |                 | £ 0.00         |                        |                 | £ 0.00          |                        |                | <none></none> |      |      |
| JAMES SMITH   |                        | 1               | £ 4,000.00     | 1                      |                 | £ 4,000.00      |                        |                | <none></none> |      |      |
| ЈРВ           | I                      |                 | £ 0.00         | 1                      |                 | £ 0.00          |                        |                | <none></none> |      |      |
| MARK SCHMIDT  |                        | 1               | £ 0.00         |                        |                 | £ 0.00          |                        |                | <none></none> |      |      |
| Test          |                        | 1               | £ 0.00         |                        | 1               | £ 0.00          |                        |                | <none></none> |      |      |
|               |                        |                 |                |                        |                 |                 |                        |                |               |      |      |
|               |                        |                 |                |                        |                 |                 |                        |                |               | Clos | se 🔀 |

In the image below Colin Chapman has started a purchase payment run. Due to Colin not being able to authorise payments Clarity prompts for an authorisation request to be sent.

| 🙆 Dataflow Clarity    | y [Automatic Payr                                                                                                    | ments]                |         |                     |                     |                       |              |                      |                       |        | -     | _     |       | ×     |
|-----------------------|----------------------------------------------------------------------------------------------------|-----------------------|---------|---------------------|---------------------|-----------------------|--------------|----------------------|-----------------------|--------|-------|-------|-------|-------|
|                       |                                                                                                    |                       |         |                     |                     | Compan                | y Miles Bro  | wn and S             | Sons & Co.            | •      | User: | COLIN |       | 1AN T |
| Sales Ledger          | Sales Orders                                                                                                    | Purchase Le           | edger   | Purchase Or         | ders                | Nominal Ledger        | Audit        | Time                 | esheets               | System |       |       |       |       |
| Browse                | Cash Automa<br>Paymen                                                                                                    | atic Allocate<br>Cash | Invoice | s Document<br>Store | Approve<br>Invoices | 31<br>Close<br>Period | Su<br>Data l | pplier<br>Listings • | Transactio<br>Reports | nal    |       |       |       |       |
| Supplier Accounts     | Transac                                                                                                    | tions                 | I       | Invoice Regist      | er                  | Period Process        | ing          | Repo                 | orting                |        |       |       |       |       |
| How?<br>Who?<br>What? | <b>R</b> U                                                                                                    | pdate t               | he p    | aymen               | ts                  |                       |              |                      |                       |        |       |       |       |       |
| Cash                  | Update the payments         Code       Name       Date       Reference       Notes       Bank A/c       Name       Currency       Rate       Amount         Image: Authorisation required       Image: Authorisation required       Image: Payments       Payments       Request authorisation?         Image: Test State       Image: No       Image: No       Image: No       Image: No |                       |         |                     |                     |                       |              |                      |                       |        |       |       |       |       |
|                       |                                                                                                    |                       |         |                     |                     | Email                 | Remittances  | s 🖂 Pri              | int Remittan          | ces 📐  | < E   | lack  | Updat | e 🐵   |

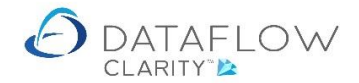

Clicking Yes on the authorisation prompt, open the *Select User* window below where Colin chooses who he'll send the authorisation request to.

| 🙆 Dataflow Clari  | ty [Automatic Pay   | ments]             |            |                          |       |                       |                  |                             |                |       | _     |        | $\times$ |
|-------------------|---------------------|--------------------|------------|--------------------------|-------|-----------------------|------------------|-----------------------------|----------------|-------|-------|--------|----------|
|                   |                     |                    |            |                          |       | Company               | Miles Browr      | and Sons & C                | D. 🔻           | User: | COLIN | CHAPM  | AN *     |
| Sales Ledger      | Sales Orders        | Purchase Le        | dger Pi    | urchase Orders           | s Nom | inal Ledger           | Audit            | Timesheets                  | System         |       |       |        |          |
| Browse            | Cash Autom<br>Payme | atic Allocate Cash | Invoices D | ocument App<br>Store Inv | prove | 31<br>Close<br>Period | Supp<br>Data Lis | lier Transa<br>tings Transa | tional<br>rts∙ |       |       |        |          |
| Supplier Accounts | s Transa            | ctions             | Invo       | ice Register             | Per   | riod Processing       | 3                | Reporting                   |                |       |       |        |          |
| How?              | -0-1                | ndata t            | ho nd      | Select User              | r     | - C                   | x i              | ]                           |                |       |       |        |          |
| who?              | H(F)                | puate t            | ne pa      | COLIN CHAP               | MAN   |                       |                  |                             |                |       |       |        |          |
| what?             |                     |                    |            | JPB                      |       |                       |                  |                             |                |       |       |        |          |
| Cash              | Code Name D         | Date Reference     | Notes B    |                          |       |                       |                  |                             |                |       |       |        |          |
|                   |                     |                    |            |                          |       |                       |                  |                             |                |       |       |        |          |
|                   |                     |                    |            |                          |       |                       |                  |                             |                |       |       |        |          |
|                   |                     |                    |            |                          |       |                       |                  |                             |                |       |       |        |          |
|                   |                     |                    |            |                          |       |                       |                  |                             |                |       |       |        |          |
|                   |                     |                    |            |                          |       |                       |                  |                             |                |       |       |        |          |
|                   |                     |                    |            |                          |       |                       |                  |                             |                |       |       |        |          |
|                   |                     |                    |            |                          |       |                       |                  |                             |                |       |       |        |          |
|                   |                     |                    |            |                          |       |                       |                  |                             |                |       |       |        |          |
|                   |                     |                    |            |                          |       |                       |                  |                             |                |       |       |        |          |
|                   |                     |                    |            |                          |       |                       |                  |                             |                |       |       |        |          |
|                   |                     |                    |            |                          |       |                       |                  |                             |                |       |       |        |          |
|                   |                     |                    |            |                          |       |                       |                  |                             |                |       |       |        |          |
|                   |                     |                    |            |                          | C     | ancel 🏈               | ок 🎯             |                             |                |       |       |        |          |
|                   |                     |                    |            |                          |       | Email Re              | mittances 🛛      | Print Remit                 | tances 📐       | < E   | Back  | Update | •        |

Once Colin has chosen the authoriser and clicked OK a confirmation dialogue will open.

| 👌 Dataflow Clarity | y [Automatic Payr     | ments]                   |          |                   |                     |            |           |                  |                            |                      |            |       | _    |        | $\times$ |
|--------------------|-----------------------|--------------------------|----------|-------------------|---------------------|------------|-----------|------------------|----------------------------|----------------------|------------|-------|------|--------|----------|
|                    |                       |                          |          |                   |                     | Co         | mpany M   | iles Browr       | n and So                   | ons & Co.            | -          | User: | COLI | N CHAP | AN -     |
| Sales Ledger       | Sales Orders          | Purchase L               | edger    | Purchase O        | rders               | Nominal L  | edger     | Audit            | Times                      | heets                | System     |       |      |        |          |
|                    |                       |                          |          |                   |                     | 31         | <u>.</u>  |                  |                            |                      | 2          |       |      |        |          |
| Browse             | Cash Automa<br>Paymer | tic Allocate<br>nts Cash | Invoices | Document<br>Store | Approve<br>Invoices | Clo<br>Per | se<br>iod | Supp<br>Data Lis | lier<br>tings <del>-</del> | Transacti<br>Reports | onal<br>s* |       |      |        |          |
| Supplier Accounts  | Transac               | tions                    | Ir       | nvoice Regist     | er                  | Period Pr  | ocessing  |                  | Repor                      | ting                 |            |       |      |        |          |
| How?               | 603                   |                          |          |                   |                     |            |           |                  |                            |                      |            |       |      |        |          |
| Who?               | <b>1</b> 0            | pdate 1                  | he p     | aymen             | ts                  |            |           |                  |                            |                      |            |       |      |        |          |
| What?              | -                     |                          |          |                   |                     |            |           |                  |                            |                      |            |       |      |        |          |
| Cash               | Code Name D           | ate Referenc             | e Notes  | Bank A/c N        | ame Curr            | ency Rate  | Amount    |                  |                            |                      |            |       |      |        |          |
|                    |                       |                          |          |                   |                     |            |           |                  |                            |                      |            |       |      |        |          |
|                    |                       |                          | Au       | itomatic Payr     | ments               |            | ×         |                  |                            |                      |            |       |      |        |          |
|                    |                       |                          |          |                   |                     |            |           |                  |                            |                      |            |       |      |        |          |
|                    |                       |                          |          | (1) Autho         | orisation re        | quest sent | to JPB    |                  |                            |                      |            |       |      |        |          |
|                    |                       |                          |          |                   |                     |            |           |                  |                            |                      |            |       |      |        |          |
|                    |                       |                          |          |                   |                     |            | ок        |                  |                            |                      |            |       |      |        |          |
|                    |                       |                          |          |                   |                     |            |           |                  |                            |                      |            |       |      |        |          |
|                    |                       |                          |          |                   |                     |            |           |                  |                            |                      |            |       |      |        |          |
|                    |                       |                          |          |                   |                     |            |           |                  |                            |                      |            |       |      |        |          |
|                    |                       |                          |          |                   |                     |            |           |                  |                            |                      |            |       |      |        |          |
|                    |                       |                          |          |                   |                     |            |           |                  |                            |                      |            |       |      |        |          |
|                    |                       |                          |          |                   |                     | E          | mail Rem  | iittances 🛛      | Prin                       | it Remitta           | nces 📐     | <     | Back | Upda   | e 🛞      |

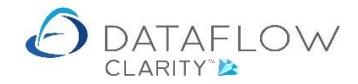

JPB was the chosen authoriser and an email has been sent advising JPB that payments require authorising.

| I FILE MESSA                                                                                              | ↑ ↓ ∓ Payment Ses                                                                                                    | sion Monday, September 21                                    | '20, 3:08pm - M | essage (Plain Text)                                                        | ?                                                                                                    | 困 –  | □ × |  |  |  |  |  |  |
|----------------------------------------------------------------------------------------------------|----------------------------------------------------------------------------------------------------|--------------------------------------------------------------|-----------------|----------------------------------------------------------------------------|----------------------------------------------------------------------------------------------------|------|-----|--|--|--|--|--|--|
| ि Ignore<br>Sunk ▼ Delete                                                                                 | Reply Reply Forward E                                                                                                    | Allocation rever<br>G To Manager<br>Team Email<br>Team Email | Move            | <ul> <li>Mark Unread</li> <li>Categorize ▼</li> <li>Follow Up ▼</li> </ul> | aggar and a state and a state | Zoom |     |  |  |  |  |  |  |
| Delete                                                                                                    | Respond                                                                                                    | Quick Steps 🕞                                                | Move            | Tags 🕞                                                                     | Editing                                                                                                    | Zoom | ~   |  |  |  |  |  |  |
| A                                                                                                    | on 21/09/2020 15:12<br>dministrator<br>avment Session Monday, 1                                                                                                    | September 21 '20, 3:08                                       | om              |                                                                            |                                                                                                    |      |     |  |  |  |  |  |  |
| To Ben Pice                                                                                               | ayment bessien mentaly,                                                                                                    |                                                              | P               |                                                                            |                                                                                                    |      |     |  |  |  |  |  |  |
| We removed out                                                                                            | ra line breaks from this message                                                                                                    |                                                              |                 |                                                                            |                                                                                                    |      |     |  |  |  |  |  |  |
| We removed ext                                                                                            | ra nne breaks nom unis message.                                                                                                    |                                                              |                 |                                                                            |                                                                                                    |      |     |  |  |  |  |  |  |
| Payment Sessio<br>For company:: N<br>Manual cheque<br>Reference:: REF<br>Payment Date::<br>Payment Run To | <ul> <li>We removed extra line breaks from this message.</li> <li>Payment Session raised by COLIN CHAPMAN, requires your authorisation.</li> <li>For company:: Miles Brown and Sons &amp; Co.</li> <li>Manual cheque payment</li> <li>Reference:: REF</li> <li>Payment Date:: 21-Sep-2020 settling approved invoice due by:: 21-Sep-2020 Payments will be via bank account::</li> <li>Payment Run Total:: £ 135,962.78</li> </ul> |                                                              |                 |                                                                            |                                                                                                    |      |     |  |  |  |  |  |  |
| 1 See more about A                                                                                        | Administrator.                                                                                                    |                                                              |                 |                                                                            |                                                                                                    |      | ^   |  |  |  |  |  |  |

Once JPB opens the Purchase Ledger Automatic Payments window he'll have the option to authorise Colin's payments.

| 🙆 Dataflow Clarit     | y (Automatic Pay    | /ments]            | -                     |                          | -       |                      |                    |                     | _                       | - 🗆    | ×     |
|-----------------------|---------------------|--------------------|-----------------------|--------------------------|---------|----------------------|--------------------|---------------------|-------------------------|--------|-------|
|                       |                     |                    |                       |                          | Co      | mpany Mil            | es Brown a         | and Sons            | & Co. 🗖                 | User:  | ЈРВ ▼ |
| Sales Ledger          | Sales Orders        | Purchase L         | edger Purcha          | ise Orders               | Nominal | Ledger               | Audit              | Timeshe             | ets Sy                  | stem   |       |
| Browse                | Cash Autom<br>Payme | atic Allocate Cash | Invoices Docur<br>Sto | nent Approve<br>Invoices | C       | 31<br>Close<br>eriod | Suppl<br>Data List | lier Tra<br>ings∙ I | ansactional<br>Reports* |        |       |
| Supplier Accounts     | Transa              | ctions             | Invoice F             | Register                 | Period  | Processing           |                    | Reporting           | g                       |        |       |
| How?<br>Who?<br>What? | <b>FR</b> s         | elect w            | hat you               | want to                  | pay     |                      |                    |                     |                         |        |       |
| Cash                  | Account Code        | Account Nam        | e                     | Payment                  | 🔽 Pay   |                      |                    |                     |                         |        |       |
|                       | A00001              | ACCO Ltd.          |                       | £ 511.13                 |         |                      |                    |                     |                         |        |       |
|                       | LOTTS               | Lott and Lott      | Rail Services Ltd     | £ 135,451.65             |         |                      |                    |                     |                         |        |       |
|                       |                     |                    |                       |                          |         |                      |                    |                     |                         |        |       |
|                       |                     |                    |                       |                          | Tot     | al £135              | 5,962.78           |                     |                         |        |       |
|                       |                     |                    | Au                    | thorise ⊘ Re             | eject 🕙 | Refres               | h 🤣 👘              | Print 🖪             | < Ba                    | ack Ne | xt >  |

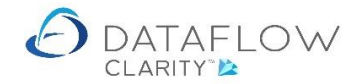

|                       | . [ A               |                                                                                                    |               |                   |                     |         |                      |                  |                 |                    |               |       | ~     |
|-----------------------|---------------------|----------------------------------------------------------------------------------------------------|---------------|-------------------|---------------------|---------|----------------------|------------------|-----------------|--------------------|---------------|-------|-------|
| C2 Datatiow Clarity   | (Automatic Pay      | mentsj                                                                                                    |               |                   |                     |         | _                    |                  |                 |                    |               |       | ^     |
|                       |                     |                                                                                                    |               |                   |                     | Co      | ompany M             | iles Brown       | and Sor         | ns & Co.           | -             | User: | JPB ▼ |
| Sales Ledger          | Sales Orders        | Purchase L                                                                                                    | edger Pi      | urchase O         | rders               | Nominal | Ledger               | Audit            | Times           | heets              | Systen        | ı     |       |
| Browse                | Cash Autom<br>Paymo | atic Allocate<br>Cash                                                                                                    | Invoices D    | Document<br>Store | Approve<br>Invoices | P       | 31<br>Close<br>eriod | Supp<br>Data Lis | lier<br>tings • | Transact<br>Report | ional<br>ts • |       |       |
| Supplier Accounts     | Transa              | ctions                                                                                                    | Invo          | oice Regis        | ter                 | Period  | Processing           |                  | Report          | ting               |               |       |       |
| How?<br>Who?<br>What? | <b>FR</b> s         | elect w                                                                                                    | /hat yo       | ou wa             | ant to              | pay     | ,                    |                  |                 |                    |               |       |       |
| Cash                  | Account Code        | Account Nam                                                                                                    | e             |                   | Payment             | 🖌 Pay   |                      |                  |                 |                    |               |       |       |
|                       | A00001              | ACCO Ltd.                                                                                                    |               |                   | £ 511.13            |         |                      |                  |                 |                    |               |       |       |
|                       | LOTTS               | Lott and Lott                                                                                                    | Rail Services | Ltd £ 1           | 35,451.65           |         |                      |                  |                 |                    |               |       |       |
|                       |                     | 00001       ACCO Ltd.       £ 511.13       Image: Constraint of the second second se |               |                   |                     |         |                      |                  |                 |                    |               |       |       |
|                       |                     |                                                                                                    |               |                   |                     | Tot     | tal £ 13             | 35,962.78        |                 |                    |               |       |       |
|                       |                     |                                                                                                    |               | Authori           | se 🕜 🛛 Re           | eject 🧐 | Refres               | sh 多             | Print 付         | 1                  | < Back        | Nex   | xt >  |

Once authorised a confirmation dialogue will be displayed for JPB.

An email is then sent back to Colin notifying him that his payments have been authorised. An example email content below:

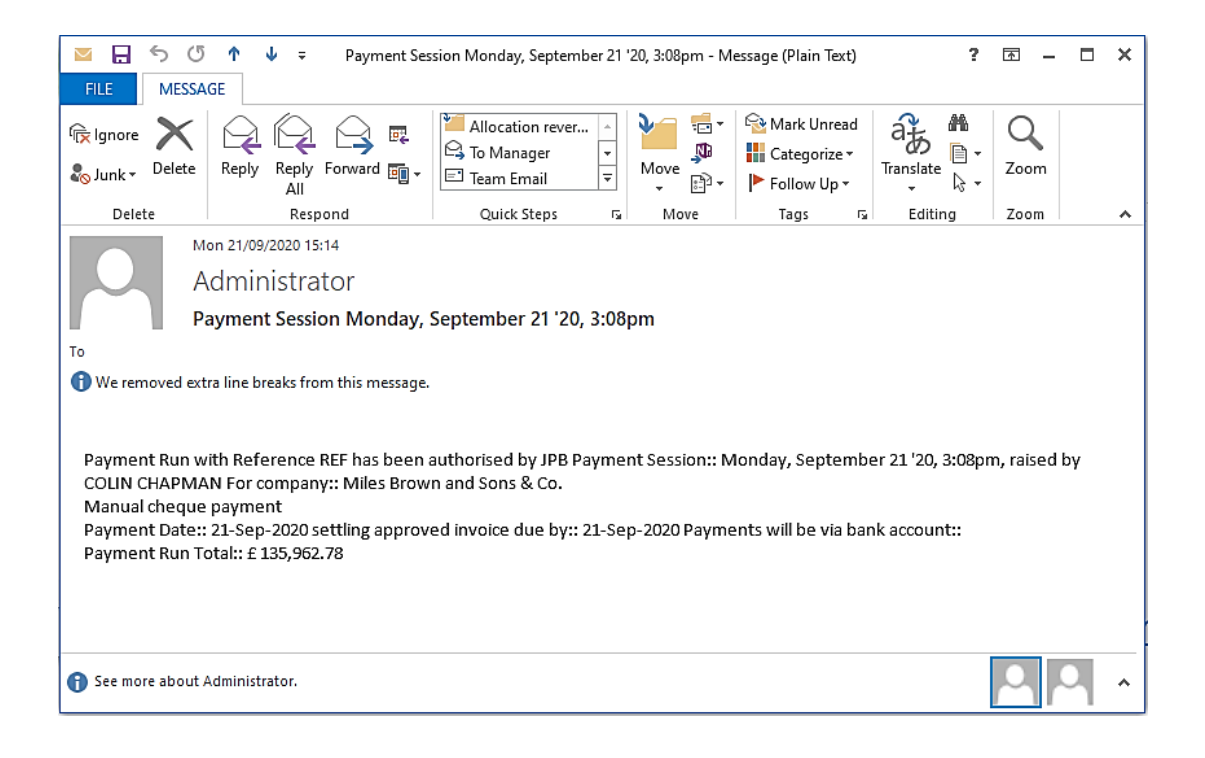

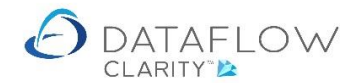

Once Colin has received notification of authorisation he can login to Clarity, navigate to the *Automatic Payments* window, select the *Session* identified within the subject line of the email and click on the What? section to review which payments have been authorised. Colin may then continue to complete the payment process.

In addition to the Authorise Journals/Payments, Limit amount and Maximum payment columns there's also a *By Company*? parameter column (highlighted in green below).

Tick this parameter if the Journal and Payment authorisation settings only apply to specific companies (if using a multi company system).

Once you've ticked the *By Company*? Parameter double click on the wording *<none>* in the *Companys* column (highlighted in yellow). This will open the *Company Selection* window where you can use the central arrows (highlighted in blue) to move the respective company into the *Selected* section.

| Authorisation |                  |              |                 |                |                        |                 |                 |                        |               |    | _             | $\times$ |
|---------------|------------------|--------------|-----------------|----------------|------------------------|-----------------|-----------------|------------------------|---------------|----|---------------|----------|
| User ID       | Author<br>Journa | rise<br>als? | Limit<br>Amount | Maximum Amount | Authorise<br>Payments? | Limit<br>Amount | Maximum Payment | Authorise<br>Supplier? | By<br>Company | y? | Companys      |          |
| COLIN CHAPMAN |                  |              |                 | £ 0.00         |                        |                 | £ 0.00          |                        | V             |    | <none></none> |          |
| JAMES SMITH   | 1                | ð            | Company Se      | lection        |                        |                 |                 | - 0                    | ×             |    | <none></none> |          |
| ЈРВ           |                  | Avai         | lable           |                |                        |                 | <none></none>   |                        |               |    |               |          |
| MARK SCHMIDT  |                  | Gre          | en Retailers    | Ltd            |                        |                 | <none></none>   |                        |               |    |               |          |
| Test          |                  | Mile         | es Brown and    | l Sons & Co.   |                        | *               |                 |                        |               |    | <none></none> |          |
|               |                  |              |                 |                |                        | •               |                 |                        |               |    |               |          |
|               |                  |              |                 |                |                        |                 |                 |                        |               |    |               |          |
|               |                  |              |                 |                |                        |                 |                 |                        |               |    |               |          |
|               |                  |              |                 |                |                        |                 |                 |                        |               |    |               |          |
|               |                  |              |                 |                |                        |                 |                 |                        |               |    |               |          |
|               |                  |              |                 |                |                        |                 |                 |                        |               |    |               |          |
|               | _                |              |                 |                |                        |                 |                 |                        |               | -  |               | <br>     |

Once you've assigned a company they will appear within the *Companys* column (highlighted in green below).

| $\mathcal{A}$ Authorisation |                  |              |                                                                    |                |                        |   |                |                 |                        |               |   | -             |       | ×       |
|-----------------------------|------------------|--------------|--------------------------------------------------------------------|----------------|------------------------|---|----------------|-----------------|------------------------|---------------|---|---------------|-------|---------|
| User ID                     | Author<br>Journa | rise<br>als? | Limit<br>Amount                                                    | Maximum Amount | Authorise<br>Payments? | А | Limit<br>mount | Maximum Payment | Authorise<br>Supplier? | By<br>Company | ? | Companys      |       |         |
| COLIN CHAPMAN               |                  |              |                                                                    | £ 0.00         |                        |   | 1              | £ 0.00          |                        |               |   | Miles Brown   | and S | ons & ( |
| JAMES SMITH                 | 1                | ð            | Company Se                                                         | lection        |                        |   |                |                 | - 0                    | ×             |   | <none></none> |       |         |
| ЈРВ                         | 1                | Avai         | lable                                                              |                |                        |   | Selecte        | ed              |                        |               |   | <none></none> |       |         |
| MARK SCHMIDT                |                  | Gre          | vailable Selected Green Retailers Ltd I Miles Brown and Sons & Co. |                |                        |   |                |                 |                        |               |   | <none></none> |       |         |
| Test                        |                  |              |                                                                    |                |                        | * |                |                 |                        |               |   | <none></none> |       |         |
|                             |                  |              |                                                                    |                |                        | • | i l            |                 |                        |               |   |               |       |         |
|                             |                  |              |                                                                    |                |                        |   | i l            |                 |                        |               |   |               |       |         |
|                             |                  |              |                                                                    |                |                        |   |                |                 |                        |               |   |               |       |         |
|                             |                  |              |                                                                    |                |                        |   |                |                 |                        |               |   |               |       |         |
|                             |                  |              |                                                                    |                |                        |   |                |                 |                        |               |   |               |       |         |
|                             |                  |              |                                                                    |                |                        |   |                |                 |                        |               |   |               |       |         |
| •                           | _                |              |                                                                    |                |                        |   |                |                 |                        |               | - |               |       | •       |
|                             |                  |              |                                                                    |                |                        |   |                |                 |                        |               | - |               | Clos  | e 🔀     |

Note - the Authorise Supplier? column is currently under development.